# CVR100W VPN路由器上的免打擾模式

### 目標

免打擾模式關閉CVR100W路由器前面板上的LED。此功能使裝置更加節能。

本文說明如何在CVR100W VPN路由器上啟用免打擾模式。

### 適用的裝置

·CVR100W VPN路由器

#### 軟體版本

•1.0.1.19

## 免打擾模式

步驟1.登入到Web配置實用程式並選擇Administration > Do-Not-Disturb Mode。Do-Not-Disturb Mode頁面隨即開啟:

| Do-Not-Disturb Mode: Enable | Do-Not-Di   | sturb Mode          |  |
|-----------------------------|-------------|---------------------|--|
|                             | Do Not Dist | urb Mode: 🔲 Eastela |  |
| Save II Cancel              | Save        |                     |  |

步驟2.在「免打擾模式」欄位中,選中Enable覈取方塊以關閉裝置前面板上的LED。

步驟3.按一下「Save」。